## Padavan 使用 Openvpn 接入 OneVnet

- 浏览器输入 192.168.123.1 /用户名密码 admin , 进入路由器设置并正常配置并接入运营商网络
- 在 OneVnet 获取配置文件,并使用记事本打开

OV.R.M1.ovpn

 $\sim$ 

路由器控制台选择 VPN 客户端-启用 VPN 客户端-VPN 协议-OPENVPN 参照配置文件配置填写信息(认证类型选择 TLS:USERNAMR/PASSWD,并输入自 己的账户和密码),其他设置保持默认,填写 Openvpn 证书和密匙。

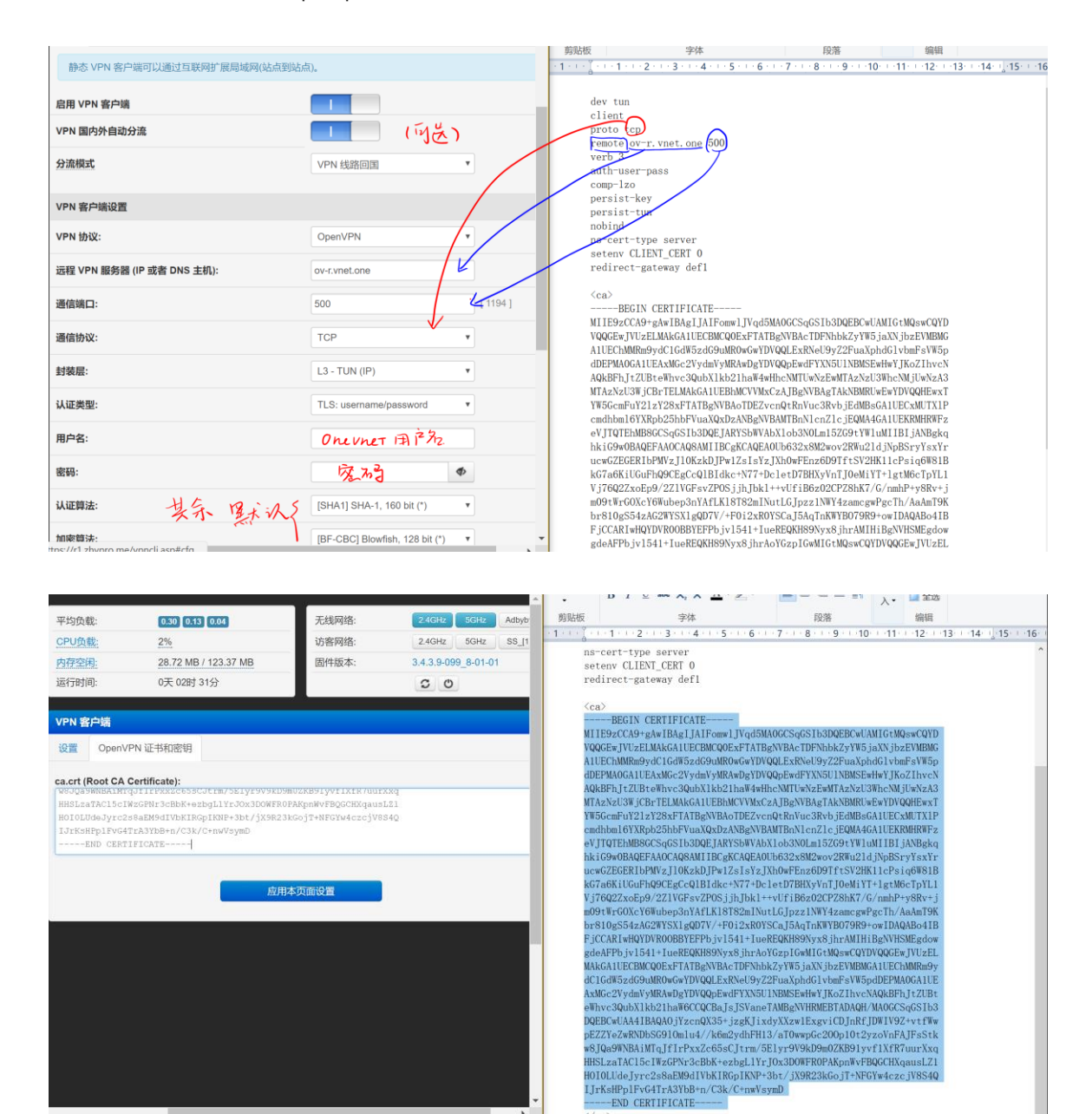

保存,稍等 1-2min,访问 ipip.net 查看 ip 是否正确(PS,第一次安装完固件需要远程下载程序支持包,需要 1-30min 时间,取决于您 的网络),完成接入。

全部显示 × -END CERTIFICATE-

100% 😑